# **OutLook 2003 Konfiguration**

Version: V0.1 Datum: 16.10.06 Ablage: ftp://ftp.clinch.ch/doku/OutLook2003.pdf Autor: Manuel Magnin Änderungen: 16.10.06 MM ..

#### Inhaltsverzeichnis:

- 1. OutLook 2003 Konfiguration
- 2. WebMail von SYSTEM-CLINCH
- 3. Email SPAM Filter Regeln erstellen
- 4. Email Einstellungen Domänen SPAM Filterung

### 1. OutLook 2003 eMail Konfig

Zur Konfiguration von Outlook 2003 gehen Sie im OutLook zum Menü Punk [Extras] dann [Konten] und es erscheint folgendes Fenster:

| E-Mail-Konten | <u> </u>                                                                                                    | E-Mail-Konten                                  |                                            |                                                  | ×     |
|---------------|----------------------------------------------------------------------------------------------------|------------------------------------------------|--------------------------------------------|--------------------------------------------------|-------|
|               | Mit diesem Assistenten können Sie die von Outlook<br>verwendeten E-Mail-Konten und Verzeichnisse ändern.                       | E-Mail-Konten<br>Wählen Sie ein Konto          | o, um dessen Einstellungen zu bearb        | eiten oder um es zu entfernen.                   | 炎     |
|               | E-Mail                                                                                                    | E-Mail für diese Konten wi                     | rd in der folgenden Reihenfolge bea<br>Typ | Andern                                           |       |
|               | © Vorhandene E-Mail-Konten anzeigen oder bearbeiten<br>Verzeichnis                                                             |                                                |                                            | <u>H</u> inzufügen                               |       |
|               | C Ein neues Verzeichnis oder Adressbuch hinzufügen<br>C Vgrhandene Verzeichnisse oder Adressbücher anzeigen<br>oder bearbeiten |                                                |                                            | Als Standard <u>F</u> estl.<br>Nach <u>o</u> ben |       |
|               |                                                                                                    | Neue Nachrichten übermit<br>Persönliche Ordner | teln an:                                   | Nach unten                                       |       |
|               | <zurück weiter=""> Schließen</zurück>                                                                                          |                                                |                                            | < Zurück Fertig stellen Abbr                     | echen |

Wählen Sie [Weiter]

Wenn Sie noch keine eMail Konti erstellt haben, so wählen Sie [Hinzufügen], andernfalls [Ändern]

| Benutzerinfor                                           | mationen                                                         | Serverinformationen                                                                                                    |                                                                                |
|---------------------------------------------------------|------------------------------------------------------------------|----------------------------------------------------------------------------------------------------|--------------------------------------------------------------------------------|
| <u>I</u> hr Name:                                       | Vorname Name                                                     | Posteingangsserver (POP <u>3</u> ):                                                                                             | pop.clinch.ch                                                                  |
| E- <u>M</u> ail-Adresse:                                | Vorname.Name@Clinch.ch                                           | Postausgangsserver ( <u>S</u> MTP):                                                                                             | smtp.clinch.ch                                                                 |
| Anmeldeinforr                                           | nationen                                                         | Einstellungen testen                                                                                                    |                                                                                |
| Benutzername: Vorname.Name@Clinch.ch<br>Kennwort: ***** |                                                                  | Wir empfehlen Ihnen, das neu<br>Eingeben aller Informationen i<br>testen, indem Sie auf die Scha<br>(Netzwerkverbindung erforde | ue Konto nach dem<br>n diesem Fenster zu<br>altfläche unten klicken<br>rlich). |
| Anmeldung d<br>Kennwortaut                              | I♥ Kegnwort speichern<br>urch gesicherte<br>hentifizierung (SPA) | Kontoeinstellungen testen                                                                                                    | Wei <u>t</u> ere Einstellungen                                                 |

Bitte füllen Sie das obige Fenster mit den eMail Daten aus die Sie auf dem Blatt Internet Zugang und eMail erhalten haben.

ACHTUNG: Passwort muss mit Korrekter Gross- und Kleinschreibung eingegeben werden.

Unter [Weitere Einstellungen] bitte Folgende Angaben ergänzen: Als erstes die Registerkarte [Allgemein] dann die Registerkarte [Postausgangsserver]

| Internet-E-Mail-Eins                    | tellungen                                                                                                    | X Internet-E-Mail-Einstellungen                                   |
|-----------------------------------------|----------------------------------------------------------------------------------------------------|-------------------------------------------------------------------|
| Allgemein Postausg                      | angsserver Verbindung Erweitert                                                                                                    | Allgemein Postausgangsserver Verbindung Erweitert                 |
| E-Mail-Konto                            |                                                                                                    | Der <u>P</u> ostausgangsserver (SMTP) erfordert Authentifizierung |
| Geben Sie einen M<br>"Arbeit" oder "Mic | Vamen für dieses Konto ein, Zum Beispiel:<br>:rosoft Mail Server",                                                                                                    | Gleiche Einstellungen wie f ür Posteingangsserver verwenden       |
| Vorpame Name@                           | Clinch ch                                                                                                    | C Anmelden mit                                                    |
| Ivorname.mame@                          | concerted and a second second s | Benutzername:                                                     |
| Benutzerinformation                     | י                                                                                                    | Kennwort:                                                         |
| <u>F</u> irma:                          | Vorname Name                                                                                                    | ₩ Kenn <u>w</u> art speichern                                     |
| <u>A</u> ntwortadresse:                 | Vorname.Name@Clinch.ch                                                                                                    | Anneldung durch gesicherte<br>Kennwortauthentifizierung (SPA)     |
|                                         |                                                                                                    | © ⊻or dem Senden bei Posteingangsserver anmelden                  |
|                                         |                                                                                                    |                                                                   |
|                                         |                                                                                                    |                                                                   |
|                                         |                                                                                                    |                                                                   |
|                                         |                                                                                                    |                                                                   |
|                                         | OK Abbrechen                                                                                                    | OK Abbrechen                                                      |

Info: Sie können auch den SMTP Server eines anderen Providers Nutzen, Sie müssen aber mit diesem Provider verbunden sein!! Dann muss das Häckchen entfernt werden (Der Postausgangsserver (SMTP) erfordert Authentifizierung)

| Internet-E-Mail-Einstellungen                                                                      |
|----------------------------------------------------------------------------------------------------|
| Allgemein Postausgangsserver Verbindung Erweitert                                                  |
| Allgemein       Postausgangsserver       Verbindung       Erweitert         Serveranschlussnummern |
| OK Abbrechen                                                                                       |

Belassen Sie mach Möglichkeit keine E-Mails auf Ihrem Konto, ansonsten kann es vorkommen, dass Ihr Konto überfüllt wird und Sie keine neuen E-Mail's mehr erhalten.

## 2. WebMail von SYSTEM-CLINCH

Sie Können auch direkt auf Ihr Postfach bei uns zugreifen. Dies ist mit jedem Browser möglich über die Adresse: <u>http://webmail.clinch.ch</u>

| SYSTE                  | M-CLINCH  | WebMail     | - Microso   | ft Interne           | t Explo            | rer von           | SYSTE             | M-CLIN                       | H - Su                          | pport N                     | ir.: 052,          | /366.22.2  |           | ×   |
|------------------------|-----------|-------------|-------------|----------------------|--------------------|-------------------|-------------------|------------------------------|---------------------------------|-----------------------------|--------------------|------------|-----------|-----|
| <u>D</u> atei <u>B</u> | earbeiten | Ansicht     | Eavoriter   | n E <u>x</u> tras    | 2                  |                   |                   |                              |                                 |                             |                    |            | 1         |     |
| C Zurü                 | :k • 🕥    | - 関         | 2 🔇         | S 🔎 S                | uchen              | \rm 🔀 Fa          | voriten           | •                            | 8.                              |                             | *                  |            | *         | >>  |
| Adresse                | http://w  | ebmail.clin | ch.ch       |                      |                    |                   |                   |                              | -                               | 🔁 We                        | echseln a          | zu Links   | » 🔁       | •   |
| Google                 | G-        |             |             | Los geht's!          | 0                  | 5 -               | <mark>ជ</mark> Le | esezeicher                   | n▼ Pag                          | eRank 🚽                     | . »                | C Eins     | tellunge  | n.▲ |
| Com                    | pute      | EM<br>r Pro | •Cl<br>oduk | te - S               | ervi               | ice               | Cer               | nter                         | <b>)  </b><br>- In <sup>1</sup> | <b>R</b><br>terr            | net (              | Servi      | 3H<br>ces | 5   |
| SYS                    | TEM-CL    | INCH W      | /ebMail     | Login—               |                    |                   |                   |                              |                                 | Mail Ser                    | ver Wet            | b Messagin | g v8.05   |     |
| Carl We                |           | PASSWOR     | Τ:          |                      |                    | Logon             |                   | Expire<br>Speic<br>hicht emp | page vi<br>here eM.<br>fehlensw | iews<br>ail&pa:<br>ventbeif | sswort<br>°C's mit | mehreren B | enutzerr  | n)  |
|                        |           |             |             | Copyri <u>g</u><br>F | ght @ 2<br>Powered | 005 Бу<br>d Бу іМ | www.)<br>ail Ser  | clinch.cl<br>ver             | n                               |                             |                    |            |           |     |
| l<br>🛃 Login           |           |             |             |                      |                    |                   |                   |                              |                                 | Intern                      | et                 |            |           |     |

Anmelden mit der kompletten eMail Adresse und dem Passwort ACHTUNG: Passwort muss mit Korrekter Gross- und Kleinschreibung eingegeben werden.

Unser WebMail Portal ist leider in Englisch

Wenn das OutLook die eMail im Postfach abgeholt haben, so stehen diese via WebMail nicht mehr zur Verfügung!

Möchten Sie die Mails Trotzdem im Doppel via WebMail sehen, so verwenden Sie im OutLook die Option eMails für 7 Tage auf dem Server belassen und erst dann löschen.

Im WebMail Stehen Ihnen folgende Möglichkeiten zur Verfügung:

eMails: Lesen, Schreiben, Löschen und beantworten (jeweils gegebenen Falles mit Anhang) Weiterleitungen, Absenzmeldungen, Filter-Regeln und Signaturen usw...

| 🖉 (0)Main Menu: Info@clinch.c                                                                                                    | h - Microsoft Internet Explorer von SYSTEM-CLINCH - Support Nr.: 052/3 💶 🗖 🗙 |
|----------------------------------------------------------------------------------------------------|------------------------------------------------------------------------------|
| Datei Bearbeiten Ansicht Ed                                                                                                    | avoriten Extras ?                                                            |
| 🔇 Zurück 👻 🕥 - 💌 👔                                                                                                    | 🗿 🏠 🔎 Suchen 🤺 Favoriten 🥝 🔗 - 🍃 🕋 - 🗾 🗖 🔹                                   |
| Adresse 🕘 http://webmail.clinch.o                                                                                                    | ch:8383/Xbc019e989392929a9dc873b1cbab/menu.ci 🗾 🛃 Wechseln zu 🛛 Links 🄌 📆 🗸  |
| Google G-                                                                                                    | Los geht's! 🖟 🧭 👼 👻 🛣 Lesezeichen 👻 🎴 🖓 Einstellungen 🕶                      |
| UASP WebMail 🖾 🕞 Refre                                                                                                    | sh 📼 Close Tree 🔲 Close List 🍞 Delete 🍞 Delete All 🧭 Compose. Info@clinch.o  |
| Quota                                                                                                    | P Main                                                                       |
| 11M                                                                                                    |                                                                              |
| <u>uASP WebMail</u>                                                                                                    | No Message in the Current Mailbox                                            |
| 🗠 🚾 Check Mail                                                                                                    |                                                                              |
| 🔯 Compose                                                                                                    |                                                                              |
| 🖹 🗁 Mail Box                                                                                                    |                                                                              |
| (D) Main (0)                                                                                                    |                                                                              |
|                                                                                                    |                                                                              |
| - 🔂 Deleted (0)                                                                                                    |                                                                              |
| Draft (0)                                                                                                    |                                                                              |
| 🗈 🗁 Administrator                                                                                                    |                                                                              |
| 🖻 🗁 Options                                                                                                    |                                                                              |
| Preferences                                                                                                    |                                                                              |
| 🗁 🗁 Signatrue                                                                                                    |                                                                              |
| Password                                                                                                    |                                                                              |
| FWD Info                                                                                                    |                                                                              |
| - C Finger Info                                                                                                    |                                                                              |
| 🗇 User Info                                                                                                    |                                                                              |
| Cacation MSG                                                                                                    |                                                                              |
| 🔯 Rules                                                                                                    |                                                                              |
| 🔤 🕼 Auto Response                                                                                                    |                                                                              |
| 🗁 Search                                                                                                    |                                                                              |
| 😳 Manage Folder                                                                                                    |                                                                              |
| 🗝 Address Book                                                                                                    |                                                                              |
| 🗝 Help                                                                                                    |                                                                              |
| Constant Constant Con |                                                                              |
| 🕘 Main Mailbox                                                                                                    | Internet                                                                     |

Neue Mail: via [Compose] ...

### 3. Email SPAM Filter Regeln erstellen

So könnten die empfangenen Emails aussehen:

| 107 | Ø Von            | Betreff                                            |
|-----|------------------|----------------------------------------------------|
|     | Angelina         | [Spam!] Ich kann Ihre Seite bei YAH00 nicht finden |
|     | Erin             | [Spam!] worth every dollar                         |
|     | Tommy            | [Spam!] RE:regarding your msn message              |
|     | Villanueva Lorra | [Spam: 10,0] hello                                 |
|     | Jeremiah Moyer   | [Spam?] ATTENTION - News Alert                     |
|     | Jarrod           | [Spam?] RE:how were your holidays?                 |
|     | Ali              | [Spam?] lol!                                       |

| [Spam: 10.0] | SPAM aufgrund des Innhaltes |
|--------------|-----------------------------|
| [Spam!]      | SPAM aufgrund des Absenders |

Jetzt können wir Regeln einrichten, sodass die SPAM Mails automatisch in den Ordner SPAM verschoben werden (also nicht mehr im Ordner Posteingang erscheint)

Als erstes müssen wir einen Ordner SPAM erstellen:

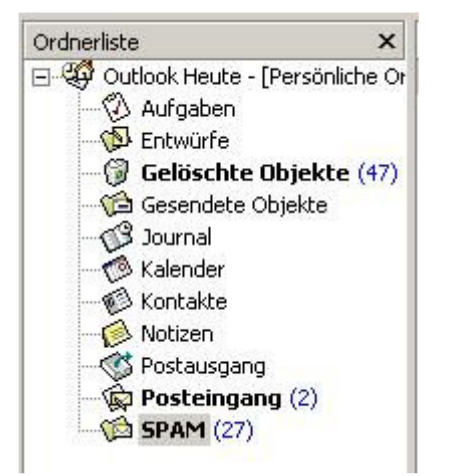

Um einen Ordner SPAM zu erstellen klicken wir mit der rechten Maustaste auf Outlook Heute / Persönlicher Ordner und wählen dann neuer Ordner erstellen. Name: SPAM Typ: Email und Bestätigen

Jetzt möchten wir eine Regel erstellen um alle SPAM Mail direkt in den neu erstellten Ordner zu verschieben:

#### Im OUTLOOK: unter EXTRAS, dann REGEL-ASSISTENT

| [SPAM     |            | <u>N</u> eu      |
|-----------|------------|------------------|
|           |            | <u>K</u> opieren |
|           |            | Än <u>d</u> ern  |
| Nach aban | Nach unken |                  |

| Wählen Sie:   | Nach Erhalt der Nachricht       |
|---------------|---------------------------------|
| Weiter:       | mit dem Betreff                 |
| Filtern nach: | [SPAM:                          |
| Weiter:       | in den Ordener verschieben      |
|               | >> Odener <b>SPAM</b> auswählen |
| Und:          | Fertigstellen                   |

Dann können Sie Ihre Mail-Regel wie im unteren Bild sehen:

| <u>N</u> eu      |
|------------------|
|                  |
| <u>K</u> opieren |
| Än <u>d</u> ern  |
|                  |
| Werte klicken):  |
|                  |

Natürlich können auch mehrere Filterregeln erstellt werden:

| Filter Zeichen | Was wird gefiltert                                      |
|----------------|---------------------------------------------------------|
| [SPAM          | filtert alles ev. auch gewollte Mails z.B. [SPAM?]      |
| SPAM?          | Filtert Mails die ev. SPAM sind ?? aber nicht sicher    |
| [SPAM!         | filtert absende Mail-Server falsch konfiguriert         |
| SPAM: 1        | filtert SPAM-Mails mit einem Score grösser = 10 und <20 |
| SPAM: 2        | filtert SPAM-Mails mit einem Score grösser = 20 und <30 |
| SPAM: 3        | filtert SPAM-Mails mit einem Score grösser = 30 und <40 |
|                |                                                         |

Die Erste Position ist zu wählen wenn jemand alle SPAM Filtern möchte und gegebenen Falles auch im Ordner SPAM mal nachsehen will.

Die **fetten** Zeilen sind für alle die auf Nummer sicher gehen wollen und Teils SPAM Mails auch im Posteingang haben können.

### 4. Email Einstellungen Domänen SPAM Filterung

Wenn die Mails nach der SPAM Prüfung auf einem Mailserver von uns landen können auch User-Konten oder Domänen Regeln eingerichtet werden.

Dies kann via Webmail gemacht werden via WebBrowse z.B. http://mail.clinch.ch.

Jeder Benutzer kann so seine eigenen Filter für sein Konto einrichten und wenn gewollt die SPAM Mail auch gleich unwiederrufflich löschen.

Wenn Sie Domänen Administrator Rechte haben, können Sie auch Regeln für die ganze Domäne erstellen.

Es könnten alle SPAM Mails der gesamten Domäne an ein spezielles Konto SPAM@IhrName.ch weitergeleitet werden. Dieses wird dann vom Administrator abgeholt und bei Ihn in den Ordner SPAM verschoben. Mit diesem verfahren können Mitarbeiter die glauben Mails nicht erhalten zu haben dies beim Administrator klären.

Im SYSTEM-CLINCH Webmail unter OPTIONS >> RULES eine Regel erstellen

| FIELD:  | Subject 💌                                                                                                    |
|---------|----------------------------------------------------------------------------------------------------|
|         | € contains                                                                                                    |
|         | C doesn't contain                                                                                              |
| PHRASE: | [SPAM                                                                                                    |
|         | Case sensitive match Search string from file:                                                                  |
|         | Update Condition Add Condition                                                                                 |
| HULE:   |                                                                                                    |
|         | Insert AND Insert OR Remove                                                                                    |
|         | Insert AND Insert OR Remove      Move the message to this mailbox: SPAM@IhrName.ch      Forward the message to |